## 奖励学分申请线上审核及注意事项

一、审核入口

登录教务管理系统——切换角色为班主任或教学院长 ——创新创业管理——创新创业报名审核

| L,                                             | 、教                                                                  | 文学                                                                    | 管理                                                                                                    | 信                                                     | 息服务                                                         | 务平台                                                      | Ê.                                                                                                   |                                                            |                                                                             |                                           |             |
|------------------------------------------------|---------------------------------------------------------------------|-----------------------------------------------------------------------|----------------------------------------------------------------------------------------------------|-------------------------------------------------------|-------------------------------------------------------------|----------------------------------------------------------|----------------------------------------------------------------------------------------------------|------------------------------------------------------------|-----------------------------------------------------------------------------|-------------------------------------------|-------------|
|                                                | 敗学计划                                                                | 別管理                                                                   | • ;                                                                                                    | 先课曾                                                   | 翻►                                                          | 成绩管                                                      | 理▼                                                                                                   | 创新创                                                        | 刘业管理                                                                        | ∎∙                                        |             |
| 我                                              | 的应用                                                                 |                                                                       |                                                                                                    |                                                       |                                                             |                                                          |                                                                                                    | 项目<br>项目                                                   | 获得总<br>类别控                                                                  | 分值查<br>制设置                                | 间           |
|                                                | (1) (1) (1) (1) (1) (1) (1) (1) (1) (1)                             | 夏查谊                                                                   | 0                                                                                                    | 反                                                     | (1)                                                         | 自核                                                       | 成                                                                                                    | 学分<br>项目<br>项目                                             | 成绩对<br>名称代<br>类别替                                                           | 照维护<br>码维护<br>换设置                         |             |
|                                                | 6                                                                   |                                                                       |                                                                                                    |                                                       |                                                             |                                                          |                                                                                                    | 项目<br>创新<br>项目                                             | 报名信,<br>创业报:<br>报名名,                                                        | 息维护<br>名<br>单管理                           |             |
| 成绩修改【学生】…                                      |                                                                     |                                                                       | 1                                                                                                    | 项目报名审核                                                |                                                             |                                                          | <ul> <li>创新创业报名审核</li> <li>创新创业学分确认</li> <li>创新创业学分查询</li> <li>创新创业获得学分</li> <li>项目获得学分查询</li> </ul> |                                                            |                                                                             |                                           |             |
| _                                              |                                                                     |                                                                       |                                                                                                    |                                                       |                                                             |                                                          |                                                                                                    |                                                            | 3X177.                                                                      | 力且向                                       |             |
| 创新创业报名国                                        | 液                                                                   |                                                                       |                                                                                                    |                                                       |                                                             |                                                          |                                                                                                    |                                                            |                                                                             | <ul> <li>3</li> <li>Q 查習 ▲ 東株</li> </ul>  | ゴ 沈皇宗校 (〇 8 |
| 学年<br>项目类型<br>专业<br>终审状态                       | 全部       全部       全部       全部       全部                              | •                                                                     | 〕<br>● 申报<br>〕                                                                                                    | 全部           页目         按申股项目           班级         全部 |                                                             | ▼ 項目类<br>学<br>▼ 学                                        | 別 全部<br>続 全部<br>生 按字号、姓名相                                                                            | •<br>•                                                     | 項目分<br>年                                                                    | 全部           2部           全部           金部 | •           |
| 然家状态           侍奉校           侍奉校           侍奉校 | <b>审核状态</b><br>数务处审核(侍审核)<br>数务处审核(侍审核)<br>数务处审核(侍审核)<br>数务处审核(侍审核) | 学年 5<br>2021-2022<br>2021-2022<br>2021-2022<br>2021-2022<br>2021-2022 | 项目类别           2         学分认宝           2         学分认宝           2         学分认宝           2         学分认宝           2         学分认宝           2         学分认宝 | 项目分类<br>奖励学分<br>奖励学分<br>奖励学分<br>奖励学分                  | 项目类型<br>等级离于学校规定必须考到<br>"1+X"职业技能等级证书<br>市级以上各类贸易发励<br>发励学分 | 项目内容及级<br>项目内容<br>全国大学英语考试<br>*1+X至业法能等级证书<br>曾级<br>奖励学生 | <ul> <li>湖、等级<br/>项目等级</li> <li>四级</li> <li>中级</li> <li>一等</li> <li>分</li> </ul>                     | 中报项目<br>全国大学生英语考述四级<br>1+x即应资格等级证书<br>11111<br>全国大学生英语考述四级 | 申请人<br>[201915018]为凝除<br>[201911380]王酬霖<br>[201915018]为凝除<br>[201915018]为凝除 | 组内人数<br>1<br>1<br>1<br>1                  | 中报项目的       |

## 二、审核流程

| 审批审核                                    |                                                  |             |     |              |      | <b>=</b> × |  |  |  |
|-----------------------------------------|--------------------------------------------------|-------------|-----|--------------|------|------------|--|--|--|
| <ul> <li>●</li> <li>通过 → 审核意</li> </ul> | я                                                |             |     |              |      | 7 确定 审核历史  |  |  |  |
| 项目信息                                    |                                                  |             |     |              |      |            |  |  |  |
| 项目类别                                    | 创新创业学分                                           |             |     | 项目分类         | 奖励学分 |            |  |  |  |
| 项目类型                                    | 奖励学分                                             |             |     |              |      |            |  |  |  |
| 内容或级别、等级                                | 奖励学分                                             |             |     |              |      | 分值 14      |  |  |  |
| 备注                                      | 按照《江苏医药职业学院奖励学分认定与转换管理办法(修订)》(苏医教 (2021) 9号)文件执行 |             |     |              |      |            |  |  |  |
| 1 申报项目                                  | 全国大学生英语考试四级                                      |             |     |              |      |            |  |  |  |
| 获奖日期                                    | 2022-04-19                                       |             | Bfs | <b>持</b> 查看附 | 1件   |            |  |  |  |
| 申报项目详情                                  | 凡通过大学英语四级考试                                      | 可获得1分的奖励学分。 |     |              |      |            |  |  |  |
| 成员信息                                    |                                                  |             |     |              | 6_   |            |  |  |  |
| 学号                                      | 姓名                                               |             | 排名  | 申报分值         |      | 有效分值       |  |  |  |
| 2019                                    | 15018 孙嘉淼                                        |             | 1   | 1            |      | 1          |  |  |  |

1.审核的时候建议按"学生"检索进行审核,避免出现
 重复申请、重复审核通过的情况。

2.查看申报项目是否填写规范、表述清楚,此内容将记载到学生成绩单中。

3.查看附件,确认获奖日期是否填写准确,并核验附件 材料的真实性,根据档案管理的相关规定,附件材料要求为 PDF 格式,二级学院初审人员需将附件材料打印、签字并按 人归档交由教学管理办公室存档。

4.申报项目详情:对照《江苏医药职业学院奖励学分认 定与转换管理办法(修订)》(苏医教〔2021〕9号)中的评 定标准,审核学生的申报依据。

5.审核学生的申报分值,对于申报有误的,需修改有效 分值。因学生仅申请本人的奖励学分,故排名默认为"1"。 6.全部审核结束后,选择审核结果,填写审核意见,点击"确定"进行提交。

审核过程中如遇系统问题,可联系教务处秦臻老师 电话: 138 1344 8716

## 教务处

## 2022年5月2日